# 2014 年入学 MBA 全国联考报名流程图

## 1. 注册

注册网址为: <u>http://yz.chsi.com.cn/user/register.jsp</u>

▶ 中国研究生招生信息网。 金属市田路生地名和凯利诺金属林

1.1 确认服务条款

| 1                                                   | 确认服务条款                                                                  |                                                              | 2 埠                                    | 同用户信息                                               | _                               | 3 注册成功                           |                                  |
|-----------------------------------------------------|-------------------------------------------------------------------------|--------------------------------------------------------------|----------------------------------------|-----------------------------------------------------|---------------------------------|----------------------------------|----------------------------------|
| "中国研                                                | 预生招生信息网" 用户                                                             | 服务协议                                                         |                                        |                                                     |                                 |                                  |                                  |
| 中国研究<br>台,由全国高<br>源调剂以及各<br>守本协议所述                  | 注招生信息网 (http://)<br>等学校学生信息咨询与<br>级研究生招生管理部门<br>之条款。如果您不接受              | yz.chsi.com.cn,較了<br>就业指导中心主办<br>的内部办公等服务<br>`本协议的条款,将       | 育网用户请说<br>。 网站主要挑<br>。 任何用户说<br>视为放弃所挑 | i问http://yz.chsi.<br>是供全国硕士研究<br>进入网站各系统都<br>是供的服务。 | cn)是教育部高档<br>生入学考试网上<br>应接受本协议书 | 这学生司对外发布<br>报名、院校信息、<br>条款,注册成为[ | :信息和管理的<br>. 录取检查、全<br>网站用户 , 并测 |
| 1.协议生效条                                             | 件                                                                       |                                                              |                                        |                                                     |                                 |                                  |                                  |
| 中国研究<br>信息咨询与就<br>即时生效,您                            | 注招生信息网由全国高<br>让业指导中心所有。所提<br>随之成为中国研究生招                                 | 等学校学生信息咨<br>供的服务将完全按<br>生信息网的注册用                             | 询与就业指导<br>照其发布的重<br>户。                 | 孕中心主办 , 网站<br>智程、服务条款和                              | 数据所有权归教<br>操作规则严格执              | 育部高校学生司<br>行。用户完成注               | 和全国高校学生<br>册程序,此协议               |
| 2.信息的发布                                             | 和使用                                                                     |                                                              |                                        |                                                     |                                 |                                  |                                  |
| (1) 用户(<br>(2) 用户同<br>(3) 各级智<br>(4) 本网如<br>(5) 禁止月 | 王网站上发布的信息,始<br>司意本网站合法使用用户<br>管理部门自行发布的信息<br>站提供的其它信息,仅与<br>用户将本网站的信息用于 | 9必须遵守各项法律<br>□在网站上发布的所<br>③仅作用户参考使用<br>5其相应内容有关的<br>F其它非法用途。 | 法规,符合:<br>(有信息;<br>],其合法性<br>]目的而被使    | 准确、完整的原则<br>和准确性由发布信<br>用;                          | 」;<br>息的各管理部门                   | ]负责;                             |                                  |
|                                                     |                                                                         |                                                              |                                        |                                                     |                                 |                                  |                                  |

▶ 仔细阅读服务条款后选择"我接受"。

| · 确认服务条款   | ▲ ▲ ▲ ▲ ▲ ▲ ▲ ▲ ▲ ▲ ▲ ▲ ▲ ▲ ▲ ▲ ▲ ▲ ▲ |
|------------|---------------------------------------|
| *用户名:      | 5~14位英文或数字检查是否重名                      |
| 真实姓名:      |                                       |
| *密码:       | 6~14个英文或数字,区分大小写                      |
| *确认密码:     |                                       |
| *验证码:      | 6876                                  |
| *性别:       | 男 ▼                                   |
| *考生户囗所在省市: | 北京 🔹 注册成功后,不能修改                       |
| 联系电话:      |                                       |
| 移动电话:      |                                       |
| *电子邮件:     | 用于找回密码,请正确填写                          |
| 联系地址:      |                                       |
|            | 注册 清除 返回                              |

中国研究生招生信息网 全国硕士研究生报名和调剂指定网站

▶ 请仔细填写用户信息。

| 🔐 用户注册 |                |                                  |                              |  |
|--------|----------------|----------------------------------|------------------------------|--|
|        | 1 确认服务条款       | 2 填写用户信息                         | 3 注册成功                       |  |
|        |                |                                  |                              |  |
|        |                |                                  |                              |  |
|        |                | 你口空成注册                           |                              |  |
|        | •              | ᄻᅛᅏᢑᡰ᠈ᡘᡁ᠘᠉                       |                              |  |
|        |                |                                  |                              |  |
|        | <b>兹 异 認</b> ! | P国研究主招主信息网(会页,<br>咨询"、"网上报名"、"网」 | 请年记忽的用尸名及密码!<br>_调剂"功能的唯一凭证。 |  |
|        | 3              | 现在就去 登录   研招首页。                  |                              |  |
|        |                |                                  |                              |  |
|        |                |                                  |                              |  |
|        |                |                                  |                              |  |

## 中国研究生招生信息网<sub>全国硕士研究生报名和训剂指定网站</sub>

## 2. 填写报名信息

### 2.1 登录

| _ | 4.5777777777777777777777777777777777777 |                  |
|---|-----------------------------------------|------------------|
|   | 甲国研究生招生信息网                              | 全国硕士研究生报名和调剂指定网站 |

| · 动脉 用户中心                                                       | 欢迎您, ———— | 安全退出 |
|-----------------------------------------------------------------|-----------|------|
| 用户信息                                                            |           |      |
| 修改注册信息 修改密码 我的所有问题                                              |           |      |
| 研究生招生                                                           |           |      |
| 进入在线咨询     研招网上投票       进入网上报名     下载准考证 (关闭)       进入网上调剂 (关闭) |           |      |
|                                                                 |           |      |

▶ 选择进入网上报名。

### 2.2 开始报名

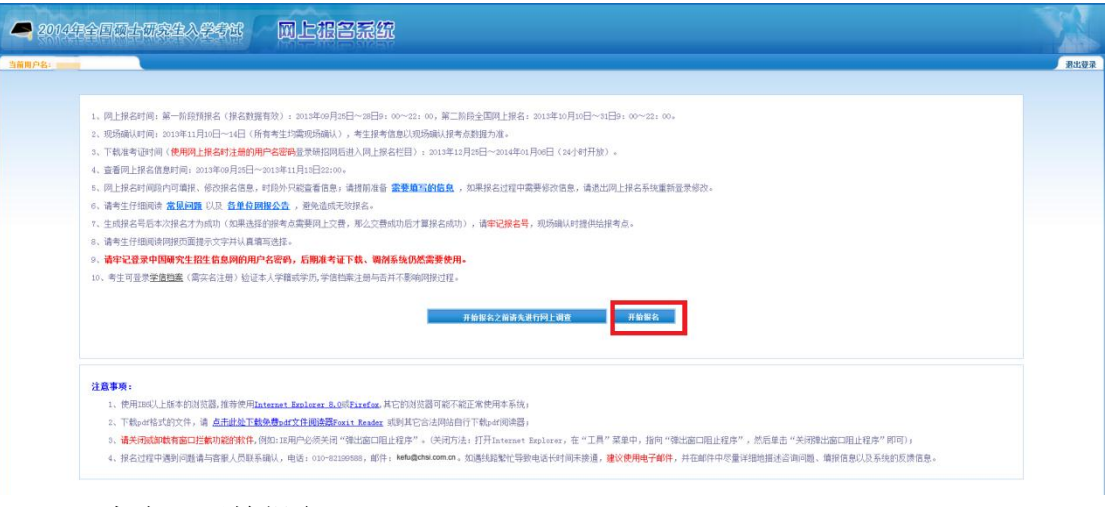

▶ 点击"开始报名"。

## 2.3 阅读教育部公告

| - Br                                         | 1998-899 I                                                                                                    |
|----------------------------------------------|----------------------------------------------------------------------------------------------------|
| 报名流程                                         | 公告                                                                                                    |
| 1、何读教育部公告                                    | 全国动士研究生招生考试是国政教育考试,考生在拥名前回认真阅读《2014年全国动士学位研究生招生问题》等有关规定。                                                                                                    |
| 2、阅读考试录谱书<br>3、选择报考的单位                       | 在原考过程中,描述句法。城京均信息对每一个考生的基本要求,对在全国励士研究主招生考试中违规和作弊的考生,将总量《国家教育考试基础处理为法》等有关规定严肃处理。值特特别严重的,可由于智师<br>参加各种国家教育承认违法性的理。例时,对在校主,由其所在学校排有关规定给予处分,直正开始学籍,对在职考生,有关部门所通知考生所在单位。由考生所在单位把情书给予究起成就起始力和感忆指的,由<br>同类机关系出名同学需要[4] |
| (、请写个人信息)                                    | 考生的连规或作群事实符记入《国家般唱考试试信档案》,并通报其所在学校或单位,记入考生人事担案,作为今后升学和就业的重要思考依据。                                                                                                    |
| 1、编写个人信息2                                    | 按照教育論規定,所有参加全国统士研究主招生考试的考生都企供签定《报考3014年级士研究生考生或信考试承诺书》(凤上探容时点击同篇后即视为认可)。诸每一位考生将必于探索部以真阅读承诺书,并将<br>重签定。                                                                                                    |
| 5、选择报考的专业                                    | 教育却高校学生司                                                                                                    |
| 7、选择报告点<br>8、快对集报信息<br>9、完成报名<br>10、学籍学历初始结果 | 2013年9月35日<br>86年77年                                                                                                    |
| <b>学信档案</b><br>本人学历(学種)信息及<br>片 <u>占由进入</u>  |                                                                                                    |

▶ 仔细阅读教育部公告后点击"阅读完毕"。

## 2.4 阅读考试承诺书

| 2014年全国硕士研                                                                                                    | R在人类有些 回上祖旨派统                                                                                                    | 1 |
|----------------------------------------------------------------------------------------------------|----------------------------------------------------------------------------------------------------|---|
| <b>间户名:</b>                                                                                                    |                                                                                                    | 港 |
| 报名流程                                                                                                    | 报考2014年硕士研究生考生诚信考试承诺书                                                                                                    |   |
| 1、現代教育部公告     1、現代教育部公告     1、現代教育法学連邦     3、法部が人気増加     4、活等人気増加     3、活動や人気増加     3、活動や人気増加     4、法部学校生活     4、法律理論     4、法律理論     4、実現研究者     10、学現学的性気結構 | 我想参加的14年全国地主研究主任支持的厚生,我已认真现在了 2014年全国的主要包研究主指金属量 > 《国家教育单位重规处理办法》等有关说考虑变,力推进中或访问学供性,积极性和公子性,保障包角<br>含法规定,我的重新上的全部,<br>1. 我和国的主要结核性理论指示 增益的不可能,更整定有人员的结晶、监督的管理。<br>3. 我和自己原则从单或组织管理被消 "的这一变但,更整定有人员的结晶、监督的管理。<br>3. 我和自己原则从单或组织管理被消 "的这一变但,更整定有人员的结晶、监督的管理。<br>3. 我和自己原则从单或组织管理被消 "的这一变但,更整定有人员的结晶、监督的管理。 |   |
| <b>学信档案</b><br>数过本人学巧(学篇)信息及<br>2389片 <u>心击差入</u>                                                                                                    | 主管学位:教育研想杯学生团 主心学位:"波路等学校学生在根子语号的武士指导手心,承心学位"学孩子得能养有限公司<br>图示和任何、2017年2月1日, 1999年1月1日, 1999年1月1日, 1999年1月1日日日日日日日日日日日日日日日日日日日日日日日日日日日日日日日日                                                                                                    |   |

▶ 仔细阅读考试承诺书,待"同意"按键亮起后点击"同意"。

#### 2.5 选择报考单位

| 🖴 2014年全国硕士                   | 研究生入学考试             | 网上报名系统                                             |                                                                              |                                                                                                    |
|-------------------------------|---------------------|----------------------------------------------------|------------------------------------------------------------------------------|----------------------------------------------------------------------------------------------------|
| 前用户名: mekna2                  |                     |                                                    |                                                                              | argueste (                                                                                                    |
| 报名流程                          |                     |                                                    | 选择报考招生单位以及考试方式、专项计<br>(请行要网读选择者布和R注单位点页面下方图示的问题公司见免到                         | 划                                                                                                    |
| • 1、阅读教育部公告                   |                     |                                                    | 2014单位。上海市 • 上海時時大学 • (注照单位:201                                              | Rest (PC)                                                                                                    |
| • 2、阅读与试承进书                   |                     |                                                    |                                                                              |                                                                                                    |
| ● 3、选择报考的单位                   |                     |                                                    | ★试疗式: 管理类联考 ▼ 公式知道历计划的研究记录关系                                                 |                                                                                                    |
| <ul> <li>4、靖芎个人信息1</li> </ul> |                     |                                                    | <b>省项计划:</b> 元 ▼                                                             |                                                                                                    |
| • 5、缅写个人信息2                   |                     |                                                    | <b>\$</b> −₹                                                                 |                                                                                                    |
| • 6、选择报考的专业                   |                     |                                                    |                                                                              |                                                                                                    |
| <ul> <li>7、送孫振為点</li> </ul>   |                     |                                                    | 招生单位间根公告[上海财经大学]                                                             |                                                                                                    |
| 8、校对编报信息                      |                     |                                                    | 6 <b>5</b>                                                                   | 发布时间                                                                                                    |
| 9、完成报名                        |                     |                                                    | 上海明经大学关于2014年蒋士福实生福生很多工作的公告1                                                 | 2013-10-10                                                                                                    |
| 10、字题学历枝验结果                   |                     |                                                    | 上海现经大学关于2014年硕士研究生植生报条工作的公告2                                                 | 2013-10-02                                                                                                    |
|                               |                     |                                                    | 上海财经大学2014年应用统计硕士(金融投资与执险管理方向)报生簿章                                           | 2013-09-30                                                                                                    |
| 学信档案<br>核对本人学历(学語)信息及         |                     |                                                    | 上哪的经大学2014年招歌动读稿士学位研究生第章4                                                    | 2013-09-24                                                                                                    |
| 证据片 <u>点击进入</u>               |                     |                                                    | 上海路经大学2014年招剧攻谈场士学位研究生第辈3                                                    | 2013-09-24                                                                                                    |
|                               |                     |                                                    | 上海附经大学2014年招收收读硕士学位研究生算章2                                                    | 2013-09-24                                                                                                    |
|                               |                     |                                                    | 上海耕经大学金融学校金融新士专业研究生即指當管理研究为同计将生简单                                            | 2013-09-24                                                                                                    |
|                               |                     |                                                    | 上等期经大学国际文化交流学院专业介绍                                                           | 2013-09-24                                                                                                    |
|                               |                     |                                                    | 上海时经大学全部学院全日制研士研究生现生育单                                                       | 2013-09-24                                                                                                    |
|                               |                     |                                                    | 2014年上海對经大学公共经济与管理学和联界研士专业研究生(吸收风险间控制研究力向)指生用来4                              | 2013-09-24                                                                                                    |
|                               |                     |                                                    | 2014年上海时经大学公共经济均管理学科很有新士参业研究生(现象风险相控参照<br>实力均均生育章3                           | 2013-09-24                                                                                                    |
|                               |                     |                                                    | 2014年上海财经大学公共经济均管理学校投资研士专业研究生(税收风险均控制研究力的)指生课章2                              | 2013-09-24                                                                                                    |
|                               |                     |                                                    | 2014年上期相位大学公共经济均管理学校校务研士专业研究生(税收内运时控制研<br>究内包)指生育意1                          | 2013-09-24                                                                                                    |
|                               |                     |                                                    | 上海路经大学法学院简介                                                                  | 2013-09-24                                                                                                    |
|                               |                     |                                                    | 上海财经大学自命题科目近年买考题型一览                                                          | 2013-09-24                                                                                                    |
|                               |                     |                                                    | 上海制经大学2014年招收灾流硕士学位研究生初试自命整科目考试大纲                                            | 2013-09-24                                                                                                    |
|                               |                     |                                                    | 上海附轻大学2014年硕士研究主入学考试翻读考核内容                                                   | 2013-09-24                                                                                                    |
|                               |                     |                                                    | 上海新经大学城市均应该科学学院(新经研究所)简介                                                     | 2013-09-24                                                                                                    |
|                               |                     |                                                    | 上海附经大学上海积经大学公共经济与管理学校"税务专业硕士"第介3                                             | 2013-09-24                                                                                                    |
|                               |                     |                                                    | 上海附经大学上海附经大学公共经济与管理学校"我将专业硕士"第介2                                             | 2013-09-24                                                                                                    |
|                               |                     |                                                    | 上海时经大学上海时经大学公共经济均管理学校"税务专业硕士"第介1                                             | 2013-09-24                                                                                                    |
|                               |                     |                                                    | 上海则经大学公共经济与管理学校"资产评估考核"简介                                                    | 2013-09-24                                                                                                    |
|                               |                     |                                                    | 关于教校参加教育部、上海市2014年研究生指生同上高谱高的公告                                              | 2013-09-24                                                                                                    |
|                               |                     |                                                    | <b>双迎广大两生很两上海财经大学</b> 外语系硕士研究生                                               | 2013-09-24                                                                                                    |
|                               |                     |                                                    | 上海时经大学州语系硕士招生热点问题问答                                                          | 2013-09-24                                                                                                    |
|                               |                     |                                                    | 上海时经大学2014年招收攻读硕士学位研究生第章1                                                    | 2013-09-13                                                                                                    |
|                               |                     |                                                    | 上海防经大学2014年撤收外校代角应篇本科毕业生免试攻读硕士研究生办法                                          | 2013-09-12                                                                                                    |
|                               |                     |                                                    | 4                                                                            |                                                                                                    |
|                               |                     | HEODINE HEALT MILES -                              | 盘项说明<br>R本、法理R本、2027年41、1929年4月、小月1月27日1日、1945年、1937年2月、1937年1日、193          |                                                                                                    |
|                               | 问, 强军计划             | ·····································              | and meaning and an an an an an an an an an an an an an                       | an on an and a grant property of the second statement of the second second second second second second second s |
|                               | 2、专项计划              | 包括德军计划,接触计划,杂档师说计划,少                               | 教民综善干计划,支助国施免计划,免费称范主计划。支助国施免计划和免费称范生计划请与:                                   | 华业统权联系资源收益码,少数民族骨干计划器与改进保接考点所在省级管理部门联系贸易校验<br>2011年2月21日,1月14日2月21日,1月14日1月21日)。                                |
|                               | 10- 児務何元<br>3、当歩はたち | ale (17)國工程研究DL。北京時以大学、东北府<br>武法指揮室计划、援權计划、安村相談计划时 | 2014年,中市市地区大学、中中地区大学、以西大学、湖西市地区大学推工。开田本校播放,选择<br>。春历计划将自动论力编写计划,播催计划,本时新造计划; | maar waarda waarii ah ah ah ah ah ah ah ah ah ah ah ah ah                                                       |
|                               | 4、当考试方              | 式选择全国统制,管理类联制,法研联制时,                               | 与生可选择专项计划为"无"或者"少数民族骨干计划",当考试方式选择推荐处证时,考生I                                   | 可选择者师计划为"无"、"少数民族骨干计划"、"支教团挂绝计划"或廣"免费研范生计                                                                       |
|                               | 划",少数图<br>5、探索单位    | B放着干计划需由考生编写规定材料,到生源则<br>即放振向的按控成利益单位。             | 在當教員行民族教員外或高等教員处率核論章。然后對歐法得留有点所在省級高校招生办公室                                    | 研究主 指主部门间和终端的)                                                                                                  |
|                               | - METE              | and a second second second second                  | 重要提示                                                                         |                                                                                                    |
|                               | 1、考生在违              | 择招生单位及报考点过程中弹出的重要公告消                               | 围,黄木生务必阅读,阅读完毕后,用银标点击消息窗口下面的"阅读完单"按钮未关记消息                                    | 第二)                                                                                                    |
|                               | 2、 能改相關             | 信息时,第四考试科目,考试时间编过三小时                               | 与未超过三小时不可臣他给决。如常给决必须重新主要编报。                                                  |                                                                                                    |
|                               | 3、 貂生 華岳            | 2、服考点、考试方式等为服务关键信息,在                               | <b>提交信息后不允许修改。同都时间结束后任何信息均不能修改,请考生仔细阅读页面文</b>                                | 字并认真审写选择:                                                                                                    |
|                               | 4、南关闭等              | 9年11月前日主歌功能的软件。例如:正用户有                             | FW大田 Water Hatter * (天地方法: 打开Internet Explorer, 在"工具"蓝单中                     | · 1980 99-180-981.00序" · 00后甲虫"天地理口他与明正程序"四回 )。                                                                 |

- ▶ 招生单位选择"上海市"及"上海财经大学"。
- ▶ 考试方式选择"管理类联考"。
- ▶ 专项计划选择"无"。
- 招生单位、报考点、考试方式等为报考关键信息,在提交信息后不允许修改,网报时间结束后任何信息均不能修改,请考生仔细阅读页面文字并认真填写选择。

#### 2.6 填写个人信息1

| 报名流程                             | 编写个人信息(*为必须项)注意:在输入数字项字项则,通使用半角字符。否则可能会造成器名失败。        |
|----------------------------------|-------------------------------------------------------|
| 1                                | 名词编译: <u>字节</u> 主角                                    |
|                                  | 發考点、振者學起、考試乃近不可認於,起果與自自主思事例。<br>條件書件の面积且亦成不識思,適思考理可透解 |
| 4 Mik-918-718-71                 | "考生性名: 通報人間的指矢以由性名                                    |
| 3、选择报告的单位                        | *性名祥林:                                                |
| * 4、地写个人信息1                      |                                                       |
| 5、墳写个人信息2                        | "证件考纠: 通货本人增加证号上编辑句                                   |
| 6、选择报考的专业                        | • 現役室人: 準拠6室人 •                                       |
| <ul> <li>7、选择报考点</li> </ul>      | •出生日期: 1990 ▼ 年 01 ▼ 月 01 ▼ 日                         |
| ● S、校对编报信题                       | ●为主民族:一语选择                                            |
| 9、完成报名                           | ●为生性例: 一講选择 ●                                         |
| 10、学籍学历校验结果                      | • 操编状况: 一通选择→ ▼                                       |
|                                  | • 附近面被: 一個透得- •                                       |
|                                  | *为生菌机地址:为为生植取录取通知形地址。为生必须真无准确填写                       |
| 学信档案                             | · 備設場時:                                               |
| 線対本人学历(学種)信息及<br>証拠片 <u>点击进入</u> | · 置援現成:                                               |
|                                  | *62(HL)                                               |
|                                  | **************************************                |
|                                  | * 为生来语:其他在职人员 •                                       |
|                                  | * 取得最后学历的学习形式: 一番选择                                   |
|                                  | * 最后学历:                                               |
|                                  | 毕业证书编号: 包括全条领略写 ,(9)强求学信档菜(需买名注册)编证本人学编织学历)           |
|                                  | * 获得最后学历的毕业年月: 2014 · 年 07 · 月                        |
|                                  | ●最后学位: 一貫造得- ▼                                        |
|                                  | 学位证书编号:                                               |
|                                  | ◎毕业学校: 通送择 ● 一校校会称- ● 住盤生殖局学校書料上的学校名称                 |
|                                  | *毕业专业: - 满边择                                          |
|                                  | <ul> <li>● 銀海美別: 一連近録- ●</li> </ul>                   |
|                                  | 餐用效量;                                                 |
|                                  | 备响氛围:: · · · · · · · · · · · · · · · · · ·            |
|                                  | 上一多 下一多                                               |

- ▶ \*为必填项,请各位考生根据个人情况如实填写。
- ▶ "考生来源"请选择"其他在职人员"。
- 学历证书编号项对于毕业证书上有电子注册号的,请填写电子注册号;无电子注册号的,请填写学校编号;切勿填写证书序号。凡不按要求报名、网报信息误填、错填或填报虚假信息而造成不能考试或录取的,后果由考生本人承担。
- ▶ 报考类别为定向就业和非定向就业。

定向就业:即针对报考普通在职班和在职国际班的考生。 非定向就业:即针对报考全日制班的考生。

## 2.7 填写个人信息 2

| 用户名:                                                                                                    |                                                                                                    |                                                                                                    |                                                                                                    |                                                                                                    | astrony a       | 20 B3 |  |
|----------------------------------------------------------------------------------------------------|----------------------------------------------------------------------------------------------------|----------------------------------------------------------------------------------------------------|----------------------------------------------------------------------------------------------------|----------------------------------------------------------------------------------------------------|-----------------|-------|--|
| 报久流程                                                                                                    | 第写个人信息2(*为必填项)注意:在输入                                                                                                    | 、数字或字句时,请使用半角字符,否则可能会                                                                                                    | 造成很名失败                                                                                                    |                                                                                                    |                 |       |  |
| JR 14 ML 1E                                                                                                    | ·为主题罢: 请选择 · 请选择 ·                                                                                                    | 请选择 -                                                                                                    |                                                                                                    |                                                                                                    |                 |       |  |
| 1、阅读教育部公告                                                                                                    | *户口所在地: 请选择 * )                                                                                                    | 青选择 ▼ 请选择 ▼                                                                                                    |                                                                                                    |                                                                                                    |                 |       |  |
| 2、阅读者试录语书                                                                                                    | *户口所在地详细地址:                                                                                                    |                                                                                                    |                                                                                                    |                                                                                                    |                 |       |  |
| 3、选择报考的单位                                                                                                    | "出生地备布"、面选择 一 面选择 一 面选择 一                                                                                                    |                                                                                                    |                                                                                                    |                                                                                                    |                 |       |  |
| 4、墳写个人信息1                                                                                                    | "现在学习成工作单位。                                                                                                    |                                                                                                    |                                                                                                    |                                                                                                    |                 |       |  |
| 5、暗写个人信息2                                                                                                    | * 考生档案所在地: 请选择                                                                                                    | • 请选择 • 请选择 •                                                                                                    |                                                                                                    |                                                                                                    |                 |       |  |
| 6、选择报考的专业                                                                                                    | * 考生档案所在单位名称:                                                                                                    |                                                                                                    |                                                                                                    |                                                                                                    |                 |       |  |
| 7、选择报考点                                                                                                    | * 考生档案所在单位地址:                                                                                                    |                                                                                                    |                                                                                                    |                                                                                                    |                 |       |  |
| 8、校对填报信息                                                                                                    | *考生档案所在单位邮编:                                                                                                    |                                                                                                    |                                                                                                    |                                                                                                    |                 |       |  |
| 9、突成报名                                                                                                    | *何时间地间原出账过间种发励现处分:                                                                                                    |                                                                                                    | ·                                                                                                    |                                                                                                    |                 |       |  |
|                                                                                                    |                                                                                                    |                                                                                                    |                                                                                                    |                                                                                                    |                 |       |  |
| 10、学籍学历校验结果                                                                                                    | * 考生作弊值兄:                                                                                                    |                                                                                                    | *                                                                                                    |                                                                                                    |                 |       |  |
| 10、学籍学历校验结果<br>学给档案<br>对本人学历(学程)信息及                                                                                                    | *考主作界情况:<br>考主保绍的顶项等参加普查和成人高<br>家庭主要成员( <b>会卷。所有今<u></u>盘加</b> 到一起量                                                                                                    | 等学校报主考试、全国硕士研究主报主考试、遵导<br>1 <b>9</b> 20个 <del>空览</del> 的字符)                                                                                                    | 物資白学為這等國家教育為达过程中作弊情况。                                                                                                    | (職局回社、同地、参加同种考试、作弊事实)                                                                                     |                 |       |  |
| 10、学籍学历份验结果<br>学能档案<br>对本人学历(学種)信息及<br>照片 <u>自由进入</u>                                                                                                    | "考生作零積只:<br>考生保秘的に实填等智加普通和机人基<br>家庭主要成员 ( <b>会唱,所有字盘加到一起</b><br>共名                                                                                                    | 等学校组生考试、全国硕士研究主指主考试、逐等<br>489300个 <u>生生</u> 的字符)<br>                                                                                                    | で<br>。<br>参照自学考试等版変形質考试过程中在学校及。<br>石                                                                                                    | 《鐵裝同時、現地、意加厚熱有試、作弊事实)<br>利申加工作 (任何能势                                                                      | 联系电话            |       |  |
| 10、学籍学的校验结果<br>学 <b>绘档案</b><br>技术入学历(学籍)信息及<br>品片 <u>自由进入</u>                                                                                                    | "弗主作带错只。<br>弗主保密的优况填写梦始着最新成人基<br>家庭主要成员( <b>使用,所有字曲如何——起</b><br>其名                                                                                                    | 等学校和主角成,全部树上研究主和主角成,签等<br>18300个 <u>之代</u> 的字句)<br>和本人关系                                                                                                    | で                                                                                                    | 《徽鄂同时,阿地、参加阿特有试、作等事实)<br>同學位工作 (任何能势                                                                      | \$5.50 <u>6</u> |       |  |
| <ol> <li>学貓学的松純林果</li> <li>学龄档案</li> <li>(学習) 信息及<br/>品片 信息是入</li> </ol>                                                                                                    | * 為生作等情况:<br>為生作部情况:<br>家庭主要成员 (總唱、新古字書編列—起<br>其名                                                                                                    | ₩748월14(《金陽將士明文王段王4(《) 高平<br>1830年 <u>全立</u> 的字句)<br>                                                                                                    | **************************************                                                                                                    | (鐵局時計,現地、堂加現時年(2,作等事業)<br>1.興致工作(分明影響                                                                     | #5#b.d          |       |  |
| 10、学籍学的校验结果<br>学会教室<br>(注入学师(学習)信意及<br>Shr 高曲进入                                                                                                    | * 為生作學情况:<br>為生作學情况:<br>事业任學部批示項至夢加盟書和訊人及<br>事項主要成员 (念唱, 新作李書加對一些)<br>現名                                                                                                    | 等于积积土制成、金属矾土研究主机土制成、基等<br>143-104 完立 的学习)<br>                                                                                                    | 。<br>あ<br>月日<br>日<br>本<br>は<br>年<br>二<br>二<br>二<br>日<br>本<br>本<br>構<br>見<br>-<br>二<br>二<br>日<br>本<br>本<br>構<br>見<br>-<br>二<br>日<br>本<br>本<br>構<br>見<br>-<br>二<br>日<br>-<br>二<br>日<br>-<br>二<br>日<br>-<br>二<br>日<br>-<br>二<br>二<br>日<br>-<br>二<br>二<br>日<br>-<br>二<br>二<br>日<br>-<br>二<br>二<br>日<br>-<br>二<br>二<br>-<br>二<br>-<br>二<br>-<br>二<br>-<br>二<br>-<br>二<br>-<br>-<br>-<br>-<br>-<br>-<br>-<br>-<br>-<br>-<br>-<br>-<br>-                                                                                                    | (國際同對,與地、世加與种制成,作等專案)<br>用學位工作 / 許可能称                                                                     | ¥7.5%1.6        |       |  |
| 10、学籍学校始结束<br>学会教室<br>校本人学师(学種)信息及<br>局外<br>信息是人                                                                                                    | * 為主作券項保:<br>為主作券項保:<br>客班主要成员 (總唱·新作支創加)—24<br>其名<br>学习与工作经历 (高中学业后起)(284-5                                                                                                    | 等于松田上与は、金陽純土研究主和上与は、高等<br>1930年 <u>学売</u> 的学研)<br>                                                                                                    | で<br>あ月日子本は年間が利用した日本の本有品。<br>(1)<br>(1)<br>(1)<br>(1)<br>(1)<br>(1)<br>(1)<br>(1)                                                                                                    | (國際同對,現地、世加現种和低。作弊專案)<br>用學位工作 / 許可能称                                                                     | ¥5.546.6        |       |  |
| 10. 学科学的始始集<br>学校教室<br>12人子师(学篇)这是处<br>DH <sup>-</sup> 合称定入                                                                                                    | * 角生作等情况:<br>角生作经时以供草型加固量和机术品<br>家庭主要成员 (总唱·新作支盘加固-起<br>集名<br>学习与工作经历 (高中学业运起)(总唱·乔<br>起生平月                                                                                                    | 毎予税和上考は、全期時上時た主和上考は、差年<br>19300年 <u>完立</u> (約5年)                                                                                                    | (1)     (1)     (1)     (1)     (1)     (1)     (1)     (1)     (1)     (1)     (1)     (1)     (1)     (1)     (1)     (1)     (1)     (1)     (1)     (1)     (1)     (1)     (1)     (1)     (1)     (1)     (1)     (1)     (1)     (1)     (1)     (1)     (1)     (1)     (1)     (1)     (1)     (1)     (1)     (1)     (1)     (1)     (1)     (1)     (1)     (1)     (1)     (1)     (1)     (1)     (1)     (1)     (1)     (1)     (1)     (1)     (1)     (1)     (1)     (1)     (1)     (1)     (1)     (1)     (1)     (1)     (1)     (1)     (1)     (1)     (1)     (1)     (1)     (1)     (1)     (1)     (1)     (1)     (1)     (1)     (1)     (1)     (1)     (1)     (1)     (1)     (1)     (1)     (1)     (1)     (1)     (1)     (1)     (1)     (1)     (1)     (1)     (1)     (1)     (1)     (1)     (1)     (1)     (1)     (1)     (1)     (1)     (1)     (1)     (1)     (1)     (1)     (1)     (1)     (1)     (1)     (1)     (1)     (1)     (1)     (1)     (1)     (1)     (1)     (1)     (1)     (1)     (1)     (1)     (1)     (1)     (1)     (1)     (1)     (1)     (1)     (1)     (1)     (1)     (1)     (1)     (1)     (1)     (1)     (1)     (1)     (1)     (1)     (1)     (1)     (1)     (1)     (1)     (1)     (1)     (1)     (1)     (1)     (1)     (1)     (1)     (1)     (1)     (1)     (1)     (1)     (1)     (1)     (1)     (1)     (1)     (1)     (1)     (1)     (1)     (1)     (1)     (1)     (1)     (1)     (1)     (1)     (1)     (1)     (1)     (1)     (1)     (1)     (1)     (1)     (1)     (1)     (1)     (1)     (1)     (1)     (1)     (1)     (1)     (1)     (1)     (1)     (1)     (1)     (1)     (1)     (1)     (1)     (1)     (1)     (1)     (1)     (1)     (1)     (1)     (1)     (1)     (1)     (1)     (1)     (1)     (1)     (1)     (1)     (1)     (1)     (1)     (1)     (1)     (1)     (1)     (1)     (1)     (1)     (1)     (1)     (1)     (1)     (1)     (1)     (1)     (1)     (1)     (1)     (1)     (1)     (1)     (1)     (1)     (1)     (1)     (1)     (1)     (1)     (1)     | (編型時間)、現地、世加現林和区。作等專案)<br>用単位工作(片時間約<br>                                                                  | 彩彩电话            |       |  |
| 10. 字句字的他说来<br>学位的文<br>(注4. 小穷) (平原) (但他)<br>Ref 《命定入                                                                                                    | * 先生作等情况:<br>先生保秘的环境至梦放甜菜和瓜儿花<br>家庭主要成页(念唱、新育学会加加一起4<br>集名<br>学习与工作经历(高等学生近影)(念唱、月<br>彩点主等月                                                                                                    | #7681154(x 428(#1)(1711)154(x 428<br>49300 * 21) (1970)<br>412 (AFK<br>612) (1970)<br>612 (1970)<br>612 (1970) (1970) (1970) (1970)<br>612 (1970) (1970) (1970) (1970) (1970)<br>612 (1970) (1970) (19                                                                                                    | ()     ()     ()     ()     ()     ()     ()     ()     ()     ()     ()     ()     ()     ()     ()     ()     ()     ()     ()     ()     ()     ()     ()     ()     ()     ()     ()     ()     ()     ()     ()     ()     ()     ()     ()     ()     ()     ()     ()     ()     ()     ()     ()     ()     ()     ()     ()     ()     ()     ()     ()     ()     ()     ()     ()     ()     ()     ()     ()     ()     ()     ()     ()     ()     ()     ()     ()     ()     ()     ()     ()     ()     ()     ()     ()     ()     ()     ()     ()     ()     ()     ()     ()     ()     ()     ()     ()     ()     ()     ()     ()     ()     ()     ()     ()     ()     ()     ()     ()     ()     ()     ()     ()     ()     ()     ()     ()     ()     ()     ()     ()     ()     ()     ()     ()     ()     ()     ()     ()     ()     ()     ()     ()     ()     ()     ()     ()     ()     ()     ()     ()     ()     ()     ()     ()     ()     ()     ()     ()     ()     ()     ()     ()     ()     ()     ()     ()     ()     ()     ()     ()     ()     ()     ()     ()     ()     ()     ()     ()     ()     ()     ()     ()     ()     ()     ()     ()     ()     ()     ()     ()     ()     ()     ()     ()     ()     ()     ()     ()     ()     ()     ()     ()     ()     ()     ()     ()     ()     ()     ()     ()     ()     ()     ()     ()     ()     ()     ()     ()     ()     ()     ()     ()     ()     ()     ()     ()     ()     ()     ()     ()     ()     ()     ()     ()     ()     ()     ()     ()     ()     ()     ()     ()     ()     ()     ()     ()     ()     ()     ()     ()     ()     ()     ()     ()     ()     ()     ()     ()     ()     ()     ()     ()     ()     ()     ()     ()     ()     ()     ()     ()     ()     ()     ()     ()     ()     ()     ()     ()     ()     ()     ()     ()     ()     ()     ()     ()     ()     ()     ()     ()     ()     ()     ()     ()     ()     ()     ()     ()     ()     ()     ()     ()     ()     ()     ()     ()     ()     ()     ()     ()     () | (編写/91)(現地、世加祥特名は、作等事页)<br>科学位工作(1918年7月<br>二<br>二<br>二<br>二<br>二<br>二<br>二<br>二<br>二<br>二<br>二<br>二<br>二 | 联系和Lid          |       |  |
| 10. 学程学的传输结果<br>学校教育型<br>学校教育型 (学習) 建型及<br>BH 点影说入                                                                                                    | * 先生作学情况:<br>生生保护的优况准罚参加普遍和优人基<br>家庭主要成员 (金融- 新育学曲加)—84<br>集名<br>学习与工作报历 (高中华社系紀)(金融-<br>彩止年月                                                                                                    | #子校和上和(x シ国綱土)研究上和(よ 高平<br>19300年 <u>学工</u> 的学事)<br>                                                                                                    |                                                                                                    | (編取991-9兆、並加29時4(K-19等要示)<br>同年位工作(任何取存<br>                                                               | 联系电话<br>        |       |  |
| 10, 学校学校会社会集<br>学校教室<br>1(主人学校) (年春) (年春)<br>(主人学校) (年春) (年春)<br>(年春)<br>(王人学校) (年春)<br>(王人学校) (王人学校)<br>(王人学校)<br>(王人学校)<br>(王人学校)<br>(王人学校)<br>(王人学校)<br>(王人学校)<br>(王人学校)<br>(王人学校)<br>(王人学校)<br>(王人学校)<br>(王人学校)<br>(王人学校)<br>(王人学校)<br>(王人学校)<br>(王人学校)<br>(王人学校)<br>(王人学校)<br>(王人学校)<br>(王人学校)<br>(王人学校)<br>(王人学校)<br>(王人学校)<br>(王人学校)<br>(王人学校)<br>(王人学校)<br>(王人学校)<br>(王人)<br>(王人)<br>(王人)<br>(王人)<br>(王人)<br>(王人)<br>(王人)<br>(王)<br>(王)<br>(王)<br>(王)<br>(王)<br>(王)<br>(王)<br>(王)<br>(王)<br>(王 | * 為土作券情况:<br>為土作券情况:<br>第位上券成员 (金句、新合文書加州—24<br>整合<br>第位上参成员 (金句、新合文書加州—24<br>第合<br>第合<br>第合文書加州—24<br>第合<br>第合文書加州—24<br>第合<br>第合文書加州—24<br>第合<br>第合文書加州—24<br>第合文書加州—24<br>第合文<br>第合文<br>第合文書加州—24<br>第合文<br>第合文<br>第合文<br>第合文<br>第合文<br>第合文<br>第合文<br>第合文 | <b>毎7日回1キは、金田林仁田大王日11キは、正年</b><br><b>45300年 安立 (約5年)</b><br>年ま人天長<br>                                                                                                    | (1)     (1)     (1)     (1)     (1)     (1)     (1)     (1)     (1)     (1)     (1)     (1)     (1)     (1)     (1)     (1)     (1)     (1)     (1)     (1)     (1)     (1)     (1)     (1)     (1)     (1)     (1)     (1)     (1)     (1)     (1)     (1)     (1)     (1)     (1)     (1)     (1)     (1)     (1)     (1)     (1)     (1)     (1)     (1)     (1)     (1)     (1)     (1)     (1)     (1)     (1)     (1)     (1)     (1)     (1)     (1)     (1)     (1)     (1)     (1)     (1)     (1)     (1)     (1)     (1)     (1)     (1)     (1)     (1)     (1)     (1)     (1)     (1)     (1)     (1)     (1)     (1)     (1)     (1)     (1)     (1)     (1)     (1)     (1)     (1)     (1)     (1)     (1)     (1)     (1)     (1)     (1)     (1)     (1)     (1)     (1)     (1)     (1)     (1)     (1)     (1)     (1)     (1)     (1)     (1)     (1)     (1)     (1)     (1)     (1)     (1)     (1)     (1)     (1)     (1)     (1)     (1)     (1)     (1)     (1)     (1)     (1)     (1)     (1)     (1)     (1)     (1)     (1)     (1)     (1)     (1)     (1)     (1)     (1)     (1)     (1)     (1)     (1)     (1)     (1)     (1)     (1)     (1)     (1)     (1)     (1)     (1)     (1)     (1)     (1)     (1)     (1)     (1)     (1)     (1)     (1)     (1)     (1)     (1)     (1)     (1)     (1)     (1)     (1)     (1)     (1)     (1)     (1)     (1)     (1)     (1)     (1)     (1)     (1)     (1)     (1)     (1)     (1)     (1)     (1)     (1)     (1)     (1)     (1)     (1)     (1)     (1)     (1)     (1)     (1)     (1)     (1)     (1)     (1)     (1)     (1)     (1)     (1)     (1)     (1)     (1)     (1)     (1)     (1)     (1)     (1)     (1)     (1)     (1)     (1)     (1)     (1)     (1)     (1)     (1)     (1)     (1)     (1)     (1)     (1)     (1)     (1)     (1)     (1)     (1)     (1)     (1)     (1)     (1)     (1)     (1)     (1)     (1)     (1)     (1)     (1)     (1)     (1)     (1)     (1)     (1)     (1)     (1)     (1)     (1)     (1)     (1)     (1)     (1)     (1)     (1)     (1)     (1)     (1)     (1)     | (編写時1,現他、世加祥時41,6件等等页)<br>得些加工作(任何期外<br>                                                                  | ¥.54),iš        |       |  |
| 10. 学程学的传输结果<br>学验教室<br>(主人学说: / 理想) 法电处<br>同时: 《孟客主》。                                                                                                    | * 先生作帝境况:<br>為生任祭師次軍軍防法國書紙式人區<br>家庭主要成员 (金唱、 新有字書加冊— 84                                                                                                    | \$700154(. 328(K107210154(.324<br>(1920) 211 (1920)<br>415.155<br>(1920)<br>415.155<br>(1920)<br>415.1555<br>(1920)<br>415.1555<br>(1920)<br>4 |                                                                                                    | (編写)時1, 明地、世加明時4(K,作等事業)<br>標準位工作(片明影称                                                                    | 联系电话            |       |  |
| 10. <b>국행</b> 국가유보실로<br>学校教室<br>(译스·予約 (平道) (현원)<br>명퍼 <u> </u>                                                                                                    | * 先生作等情况:                                                                                                    | 毎7日回上ちは、主張純土研究上回上ちは、単子<br>は5300年 支払 約5430<br>年末人大乐<br>()<br>()<br>()<br>()<br>()<br>()<br>()<br>()<br>()<br>()<br>()<br>()<br>()                                                                                                    | ()     ()     ()     ()     ()     ()     ()     ()     ()     ()     ()     ()     ()     ()     ()     ()     ()     ()     ()     ()     ()     ()     ()     ()     ()     ()     ()     ()     ()     ()     ()     ()     ()     ()     ()     ()     ()     ()     ()     ()     ()     ()     ()     ()     ()     ()     ()     ()     ()     ()     ()     ()     ()     ()     ()     ()     ()     ()     ()     ()     ()     ()     ()     ()     ()     ()     ()     ()     ()     ()     ()     ()     ()     ()     ()     ()     ()     ()     ()     ()     ()     ()     ()     ()     ()     ()     ()     ()     ()     ()     ()     ()     ()     ()     ()     ()     ()     ()     ()     ()     ()     ()     ()     ()     ()     ()     ()     ()     ()     ()     ()     ()     ()     ()     ()     ()     ()     ()     ()     ()     ()     ()     ()     ()     ()     ()     ()     ()     ()     ()     ()     ()     ()     ()     ()     ()     ()     ()     ()     ()     ()     ()     ()     ()     ()     ()     ()     ()     ()     ()     ()     ()     ()     ()     ()     ()     ()     ()     ()     ()     ()     ()     ()     ()     ()     ()     ()     ()     ()     ()     ()     ()     ()     ()     ()     ()     ()     ()     ()     ()     ()     ()     ()     ()     ()     ()     ()     ()     ()     ()     ()     ()     ()     ()     ()     ()     ()     ()     ()     ()     ()     ()     ()     ()     ()     ()     ()     ()     ()     ()     ()     ()     ()     ()     ()     ()     ()     ()     ()     ()     ()     ()     ()     ()     ()     ()     ()     ()     ()     ()     ()     ()     ()     ()     ()     ()     ()     ()     ()     ()     ()     ()     ()     ()     ()     ()     ()     ()     ()     ()     ()     ()     ()     ()     ()     ()     ()     ()     ()     ()     ()     ()     ()     ()     ()     ()     ()     ()     ()     ()     ()     ()     ()     ()     ()     ()     ()     ()     ()     ()     ()     ()     ()     ()     ()     ()     ()     ()     ()     ()     ()     () | (編写時), 現地、参加現時和区、作学委次)<br>/學校工作「訪時點方<br>                                                                  |                 |       |  |

▶ \*为必填项,请各位考生根据个人情况如实填写。

#### 2.8 选择报考专业

| # & 2 @ 20     • MaxAnheedee       • MaxAnheedee     • MaxAnheedee       • MaxAnheedee     • Ma | <b>—</b> 2014年全日硕士                                                                                                    |                                                                                                    | Eller Bitter |
|----------------------------------------------------------------------------------------------------|----------------------------------------------------------------------------------------------------|----------------------------------------------------------------------------------------------------|--------------|
| <ul> <li></li></ul>                                                                                                    | 报名流程                                                                                                    | 这样版约的专业                                                                                                    |              |
| 学能作案            税以体入外方(学道)/组员及            均以路外                                                                                                    | <ol> <li>1、周辺教育術が出産</li> <li>2、周辺会考试券通信</li> <li>3、活営協会的学校</li> <li>4、福田や人住宿1</li> <li>3、福田や人住宿1</li> <li>3、福田や人住宿1</li> <li>3、福田や人住宿1</li> <li>3、福田や人住宿1</li> <li>3、福田や人住宿1</li> <li>3、福田市人住宿2</li> <li>4、活貨幣加水価</li> <li>4、「加田市住宿2</li> <li>5、高田市</li> <li>5、高田市</li> <li>5、西田市</li> <li>5、西田市</li> </ol> | * 線林敏治路: 上朝時代大学<br>* 最有業系統語: (1913時9月1日)<br>* 第一時間: (1913時1日日)<br>* 第一時間: (1913時1日日日)<br>* 第一日日日<br>* 第一日日日日日日日日日日日日日日日日日日日日日日日日日日日日日日日日日日日日 |              |
| 主管单位:教育新聞板学士司 主力单位:全国国等学校学生信息济明与致立编导中心 承色单位,学信流调服务有限公司                                                                                                    | 学族教家<br>教成本人学师(学籍)倫息及<br>当近1960년 <u>在売業入</u>                                                                                                    | 主管神社: 教育部基本学生因 主点中心: 全国基本学校学生在最近国内政业指导中心 杀杀神社学指示指联系利提公司                                                                                      |              |

- ▶ "报考院系所名称"选择"(015)商学院"。
- ▶ "报考专业"选择"(125100)(专业学位)工商管理"。
- ▶ "研究方向"入学一年以后方可选择,报考阶段可随意选择。
- 考生可根据自身情况在"考试科目"内选择"(199)管理类联考综合能力(203)
   日语(-)无(--)无"或"(199)管理类联考综合能力(204)英语二(-)
   无(--)无"。

## 2.9 选择报考点

| 号 2014年全国硕士研究                                                     |                                                                          |             |
|-------------------------------------------------------------------|--------------------------------------------------------------------------|-------------|
| 前用户名: <b>□</b> ■■■■                                               |                                                                          | BERGER I RA |
| 报名流程                                                              | 请选择报考点所在省市及报考点名称<br>(在中国局达经查考察考点如此如何提示表记录等部系元的                           |             |
| <ul> <li>2、同读考试录谱书</li> <li>3、选择报考的单位</li> </ul>                  | 相考点的论题会是被考点所在各部管理部门论定,请行每项其指考点以为各部管理部门的问题上表。<br>加升科研究员还是在中国实际部门          |             |
| <ul> <li>4、環写个人信息1</li> <li>5、填写个人信息2</li> </ul>                  | 部本的所在设治: 上期市 • 消息所能中心: 上部时经大学 •<br>通告元79                                 |             |
| <ul> <li>6、选择报告的专业</li> <li>7、选择报告点</li> <li>8、标2时用如作用</li> </ul> |                                                                          |             |
| • 9. TERR                                                         | 报考点网报公告[上海财经大学]                                                          |             |
| 10、学籍学历校编结果                                                       | 存着         文色目目           2014年金属硕士研究主席主上電射技大学即本出研究系统         2013-10-10 |             |
| 学 <b>给档案</b><br>核对本人学师(学種)信息及<br>1证明片 <u>自由进入</u>                 | 及項说明<br>1、由于PERIT#27.5(#2-4*、收至由市后、建建《进州市东内1946。                         |             |
|                                                                   | 2、报考点列表是和前田博写的招生单位、考试方式等相关联合,请行期间读相关公告。如果有疑问请向报考点所在希望管理问题系。              |             |
|                                                                   | 3、探点成功后,不能再给於探索点,请先主体重选择,如果给改清重便往去用报名。                                   |             |
|                                                                   | 4、报考点即是现场确认如考试的地点。选择报告点清整考告研管理部门的资格公告。                                   |             |
|                                                                   | 5、推荐免试考生。必须还释发地检验码所在省级规定的标本点,以免造成存储局码无效。                                 |             |
|                                                                   | 主管单位: 教育部局依存主机 主命单位: 全国高等学校学生该自然自与独立保持中心 承办单位 学语游词服务有限公司                 |             |
|                                                                   | 服为热线:010-82199588 客服邮箱: ketu@chai.com.cn <u>泉1CP着05050715号</u>           |             |

- "报考点所在省市"选择"上海市"。"请选择报考点"选择"上海财经大学"。

## 2.10 校对填报信息

| 服名流程                | 較可類聚性自己。輸入稅給約,并在這面面下方物語。才能是其根系名,完成類聚工作!<br>通控教育時、本人產各條有效素資程生考试實理使用、進考以及原料化生物分詞上六合要求保含。<br>戶不能完合要求品、調解在發展主要自己的意識不能可能或是就是加出。是最由生生本人未起。 |                   |                                                                                                    |                                                                                                    |                                                                                                    |  |  |
|---------------------|----------------------------------------------------------------------------------------------------|-------------------|----------------------------------------------------------------------------------------------------|----------------------------------------------------------------------------------------------------|----------------------------------------------------------------------------------------------------|--|--|
| 副实教育部公告             | 报考点代码                                                                                                    |                   | 3109(上海財经大学)                                                                                                    | 考生报名号                                                                                                    | 下一步生成报名号                                                                                                    |  |  |
| 初点本试录读书             | 考生姓名                                                                                                    |                   | and the second second s | 考生姓名拼音                                                                                                    | and the second second sec                                                                                                    |  |  |
|                     | 证件类型                                                                                                    |                   | 01(第二代國民身份证)                                                                                                    | 证件号码                                                                                                    | the state of the state of the s |  |  |
| 5择报考的单位             | 出生日期                                                                                                    |                   |                                                                                                    | 民族的                                                                                                    |                                                                                                    |  |  |
| 第五个人信息1             | 12月6日                                                                                                    |                   | 0.7 (1000) (100)                                                                                                    | IBNE(天)(4)<br>Thisk WinterG                                                                                                    | 1 March 1997                                                                                                    |  |  |
| 天人(没有)              | 現在本へ向                                                                                                    |                   | 0(14381027)                                                                                                    | all classifier                                                                                                    |                                                                                                    |  |  |
| t-J 1 / IR/S*       | 户口所在地                                                                                                    |                   |                                                                                                    |                                                                                                    |                                                                                                    |  |  |
| 持报告的专业              | 户口所在地详细地                                                                                                    | ht.               |                                                                                                    |                                                                                                    |                                                                                                    |  |  |
| 择报考点                | 出生地                                                                                                    | (h                | and the second second                                                                                                    |                                                                                                    |                                                                                                    |  |  |
|                     | 现在于习到上作单1<br>通讯按量                                                                                                    | 12                | Contraction of the local division of the local division of the loc |                                                                                                    |                                                                                                    |  |  |
| Ed填报信息              | 由政编码                                                                                                    |                   | 1                                                                                                    | 联系电话                                                                                                    | an and                                                                                                    |  |  |
| 减报名                 | 移动电话                                                                                                    |                   | and the second second s |                                                                                                    |                                                                                                    |  |  |
| *踢发东的沙柱里            | 电子信箱                                                                                                    |                   | and the second second se                                                                                                    | 最后毕业年月                                                                                                    |                                                                                                    |  |  |
| T-62-7-32 000224844 | 取得最后学历的学                                                                                                    | 习形式               |                                                                                                    |                                                                                                    |                                                                                                    |  |  |
|                     | 最后学历码<br>12 回世早                                                                                                    |                   | 1.000000                                                                                                    | 載后学历证书编号                                                                                                    | a construction of the second second se                                                                                                    |  |  |
| 14.44.44.44         | 注册子考<br>最后常位码                                                                                                    |                   | - 8100                                                                                                    | 最后常份证书编号                                                                                                    |                                                                                                    |  |  |
| 子盲白菜                | 毕业学校代码                                                                                                    |                   | the second second                                                                                                    | 毕业专业名称                                                                                                    | 100                                                                                                    |  |  |
| 学历(学籍)信息及           | 考生来源码                                                                                                    |                   | 4(其他在职人员)                                                                                                    | 报考类别码                                                                                                    | 1.000                                                                                                    |  |  |
| 四面进入                | 考生档案所在地                                                                                                    |                   | the second second                                                                                                    |                                                                                                    |                                                                                                    |  |  |
|                     | 定向就量单位所在                                                                                                    | 地                 |                                                                                                    |                                                                                                    |                                                                                                    |  |  |
|                     | 定向就业单位<br>表生趋度所在单位                                                                                                    |                   | 1000                                                                                                    |                                                                                                    |                                                                                                    |  |  |
|                     | 考生档案所在单位地址                                                                                                    |                   |                                                                                                    |                                                                                                    |                                                                                                    |  |  |
|                     | 考生相崇所在单位邮助编码                                                                                                    |                   |                                                                                                    |                                                                                                    |                                                                                                    |  |  |
|                     | 备用信息                                                                                                    |                   |                                                                                                    |                                                                                                    |                                                                                                    |  |  |
|                     | 备用信息1<br>(同時保持保護)は保険な影響から)                                                                                                    |                   |                                                                                                    |                                                                                                    |                                                                                                    |  |  |
|                     | 用时间用时间的2000<br>考生作弊借况                                                                                                    | 12197996888000210 |                                                                                                    |                                                                                                    |                                                                                                    |  |  |
|                     | 家庭主要成员                                                                                                    |                   |                                                                                                    |                                                                                                    |                                                                                                    |  |  |
|                     | 姓名                                                                                                    | 与本人关系             | 在何单位工作 / 任何职务                                                                                                    |                                                                                                    | 联系电话                                                                                                    |  |  |
|                     |                                                                                                    |                   | and the second second s | and the second second sec |                                                                                                    |  |  |
|                     |                                                                                                    |                   |                                                                                                    |                                                                                                    |                                                                                                    |  |  |
|                     |                                                                                                    |                   |                                                                                                    |                                                                                                    |                                                                                                    |  |  |
|                     | 学习与工作经历                                                                                                    |                   |                                                                                                    |                                                                                                    |                                                                                                    |  |  |
|                     | 北止年月                                                                                                    |                   | 学习或工作单位                                                                                                    |                                                                                                    | 任何肥务                                                                                                    |  |  |
|                     |                                                                                                    |                   |                                                                                                    |                                                                                                    |                                                                                                    |  |  |
|                     |                                                                                                    |                   |                                                                                                    |                                                                                                    |                                                                                                    |  |  |
|                     |                                                                                                    |                   |                                                                                                    |                                                                                                    |                                                                                                    |  |  |
|                     |                                                                                                    |                   |                                                                                                    |                                                                                                    |                                                                                                    |  |  |
|                     |                                                                                                    |                   |                                                                                                    |                                                                                                    |                                                                                                    |  |  |
|                     | 报考单位代码(名称                                                                                                    | 0                 | 10272(上海财经大学)                                                                                                    |                                                                                                    |                                                                                                    |  |  |
|                     | 报考专业代码(名称                                                                                                    | 0                 | 125100((专业学位)工商管理)                                                                                                    | 22310((专业学位)工商管理)                                                                                                    |                                                                                                    |  |  |
|                     | 考试方式码(名称)                                                                                                    |                   | 25(宮田高坂寺)<br>名(宮田高坂寺)<br>45(昭田町)                                                                                                    |                                                                                                    |                                                                                                    |  |  |
|                     | 院永府村(名称)                                                                                                    |                   | 01 (#28)<br>012 (0) 990()                                                                                                    |                                                                                                    |                                                                                                    |  |  |
|                     | 政治理论码(名称)                                                                                                    |                   | 9 (1) (2) (2) (2) (2) (2) (2) (2) (2) (2) (2                                                                                                    |                                                                                                    |                                                                                                    |  |  |
|                     | 20日度に900-8月00<br>外国语词(名称)<br>业务课一码(名称)                                                                                               |                   | 20 (12)<br>- (6)                                                                                                    |                                                                                                    |                                                                                                    |  |  |
|                     |                                                                                                    |                   |                                                                                                    |                                                                                                    |                                                                                                    |  |  |
|                     | 业务课二码(名称)                                                                                                    |                   | - 40<br># 25 #                                                                                                    |                                                                                                    |                                                                                                    |  |  |
|                     | 交換标志                                                                                                    |                   |                                                                                                    |                                                                                                    |                                                                                                    |  |  |
|                     | 振名时间<br>松沙时间                                                                                                    |                   |                                                                                                    |                                                                                                    |                                                                                                    |  |  |
|                     | 法約しての同時の約700                                                                                                    |                   |                                                                                                    |                                                                                                    |                                                                                                    |  |  |
|                     | I#NA-AMMUF##UX字 1868-866 注: 图片中学符约为数字演在英文输入法状态下输入数字                                                                                  |                   |                                                                                                    |                                                                                                    |                                                                                                    |  |  |
|                     |                                                                                                    |                   |                                                                                                    | 本人承诺信息完整属实,符合相关规定(点击生病报名号)                                                                                                    |                                                                                                    |  |  |
|                     |                                                                                                    |                   |                                                                                                    |                                                                                                    |                                                                                                    |  |  |

▶ 请考生仔细核对已填报的信息。

## 2.11 完成报名

| 2014年全国硕士。                                                                                                    | 现在4月945 回上报名系统                                                                                                    | MENANE SHARE |
|----------------------------------------------------------------------------------------------------|----------------------------------------------------------------------------------------------------|--------------|
| 报名流程<br>1. 端梁前首部公告<br>2. 端梁市信录语书<br>3. 边际标用的单位<br>4. 编写个人值用2<br>4. 编写个人值用2<br>4. 编写作为值用2<br>5. 选行标件点<br>5. 达归编词信用<br>5. 达归编词信用<br>5. 文篇服务者 | 金約銀名信息都写成例: 金約銀名号型: , 通中記!<br>電量加量素明整系统宣誓等理学方的检组用。<br>電報记量素明显時交生担任信息期的时中名官時,后期宣询局效信息。维考证下载以及重要制作者,建议下载保存。<br>章重以下载调上提名信息地震并,适宜接名结束后点击顶面面点上方的"进出量果"起出系统,并关闭所有相比划线算器。<br>力是免除名信息电量,调查提接名结束后点而顶面面上方的"进出量果"起出系统,并关闭所有相比划线算器。<br>加厚重更更改信息。调查出纸和纸包描纸从相印间指因量要放名系统可必,最终提名信息以现分编以时为准。<br>下载电给成的文件。请 <u>ddatabitisted.execording者和ferm.texes</u> 或的特定会进96月的下载p448435 |              |
| <b>学藝藝家</b><br>被武士人学巧(学種) 信息及<br>毕任证明片 <u>《古道入</u>                                                                                         | 主要单位: 他用新品店学主用 主办单位: 全国基本学校学生压倦高语时就业指导心人 承办单位 学练高级新外科学员员<br>新分析44、00-0219931 军国编辑: Mellgdmac.com.m. <mark>93(71)94-049139</mark>                                                                                                    |              |

▶ 可下载 PDF 格式的报名信息表。

#### 2.12 学籍学历校验结果

| MUNICALWARD AND AND AND AND AND AND AND AND AND AN |                                                                                                    | <u>夏香已清按信息</u> |  |  |  |  |
|----------------------------------------------------|----------------------------------------------------------------------------------------------------|----------------|--|--|--|--|
| 报名流程                                               | 关于学历(学籍)校验的说明                                                                                                    |                |  |  |  |  |
| <ul> <li>1、同次教育部公告</li> <li>2、同次考试承述书</li> </ul>   | 1、学药(学篇)检验学验园特殊教育中,仍用未检验考生在同上按点系统中单同的学药(学篇)自愿与全国基本教育学药(学篇)电子主用的属量<br>否一款。<br>2、为生词通过 <mark>常体的是</mark> 终定未必的学药(学篇)出意,如用提问,调而到与成功和优学籍学校管理语("周系系。                                                                                                    |                |  |  |  |  |
| <ul> <li>3、法保保制的单位</li> <li>4、编写个人信息1</li> </ul>   | <ol> <li>至于学校(学話) 自然网络学校哲学的整理部门口达电路-本文的经常化最新成本, 包括这些市口和医系统开放期间和当时世俗。</li> <li>同上报道结果的学校中, 先生最富具有的专用和自然有法 经公共期间状文件确定。</li> </ol>                                                                                                    |                |  |  |  |  |
| <ul> <li>5、填写个人信息2</li> <li>6、选择频率的专业</li> </ul>   | 校验结果:<br>根据也做这的社名、毕业时,学历证书吗吗、毕业学校在、和简单后学方的学习研究,是后学历,学历社会 <mark>是是</mark> 前,可能的把则如下:1、服务                                                                                                    |                |  |  |  |  |
| <ul> <li>7、选择报询点</li> <li>8、板24環报信題</li> </ul>     | 對私力的学習。(学習)和私在這件後:2、学習(学習)後子書曲這些符号:3、学習(学習)年注册:译他會名《南下方的注意事例。<br>下表力学習学習任他的情况的目的。如此说法相由自己描述各件下之我对。                                                                                                    |                |  |  |  |  |
| <ul> <li>9、災疾探名</li> <li>10、学講学の校验結果</li> </ul>    | 家件号码 农 毕业年月 节约证书编号 毕业学校农家 服需最后节约的节31世式 最后节约 费克特他时间                                                                                                    |                |  |  |  |  |
| <b>学品社会</b><br>第35年3-4月5 (年間) 信用及<br>388月 信息及入     | 注意事項<br>1.学巧(学習) 台址5.55%的注意時,魚印记号、北京、サ上学月、学び江伊勝号、少山学校高校、取満意応学巧的学习形式、意応学巧、演先主方を被将車面的注意<br>思知知识江州完全一や。<br>2.先生可以注意研究展示末人が9万(学習)注意、加加41/3-、通知41/35%放学型学巧思想研(別系、先生主要方口1927;无周洪之之)月回去他至何本人的9万<br>(学習)中止点面、本具が975(学習)注意を、加加41/3-、通知41/35%以注意学习学习思想研(別系、先生主要方口1927;无周洪之之)月回去他至何本人的95万<br>(学習)中止点面、本具が975(学習)注意を、加加41/3-、通知41/35%以注意会公理会会通知41/35%) |                |  |  |  |  |
|                                                    | 3.还握至些让学校高称以沉停业中捐需要与举业还不上世意死企业教,应服是毕业学校会称以将来获得毕业还有上的信息为度,如该保毕业学校的下担菜单争无完全<br>一般的各种,确定得下过某单数下为"(200000)所做" 说师,然后在它文书相中谨编编写。<br>4.和原稿内告册书购学为的外生。可至高等和同学的认证我 <b>小金<u>度学的认识</u>。</b>                                                                                                    |                |  |  |  |  |
|                                                    | 5.和诗篇(编)计学方的先生,直接的教育部编学指称中心出界的编(编)计学方学论认证指示。                                                                                                    |                |  |  |  |  |

- ▶ 报名期间研招网将对考生学历(学籍)信息进行网上校验,并在考生提交报 名信息三天内反馈校验结果。考生可随时上网查看学历(学籍)校验结果。 考生也可在报名前或报名期间自行登录"中国高等教育学生信息网(网址: http://www.chsi.com.cn)查询本人学历(学籍)信息。
- 校验如未通过,请参照"注意事项"进行相关信息修改。仍未通过的考生, 国内学历应及时到中国高等教育学生信息网进行学历(学籍)认证,国外学 历应及时到教育部留学服务中心进行认证。在现场确认时将认证报告交报考 点核验。

#### 2.13 报名期间可做操作

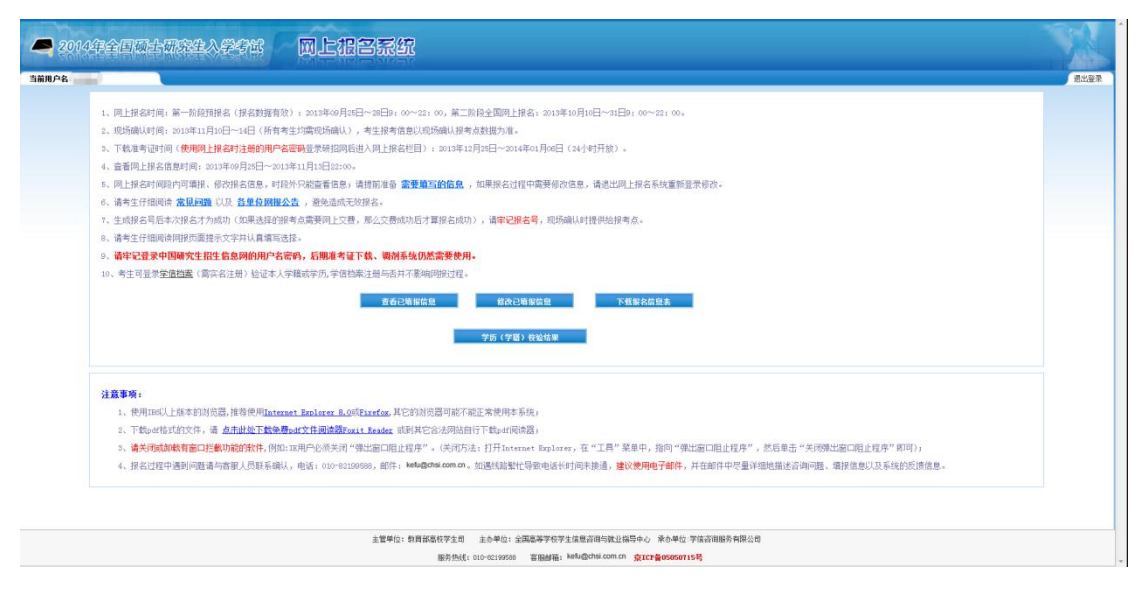

在报名期间内可"查看已填报信息"、"修改已填报信息"、"下载报名信息表" 以及查看"学历(学籍)校验结果"。

## 3. 缴费

**2013** 年 10 月 10 日—11 月 5 日通过网银支付报考费,支付网址为: <u>http://gs.shufe.edu.cn/PayFee/</u>。

| 上海财经大学研究                                                                                   | 生院                                     |                                                                                                    |
|--------------------------------------------------------------------------------------------|----------------------------------------|----------------------------------------------------------------------------------------------------|
| 上海财经大学研究<br>制究生织造绩也因为<br>何日世界 建原菜属<br>考土生态<br>定件电明<br>亿件电明编<br>一<br>生用编码<br>一<br>生用编码<br>一 | 生院<br>The 2代 印码 is reported<br>MEA.MPA | <ul> <li>集集優示:</li> <li>1、廣省區 海陽経人学際原成《代<br/>約(5)、其美國的主题品。主席先主<br/>服品相妙先書子2017年10月18日-<br/>1155日編集制大量、由小規<br/>二、健康建力工業開始大量、1<br/>約(5)、</li> <li>2、健康建力工業開始大量、1<br/>約(5)、</li> <li>3、健康的工具工業</li> <li>4、世界有影响支援服务(1)上面<br/>高、世界有影响支援服务(1)上面<br/>高、世界有影响支援服务(1)上面<br/>高、世界有影响支援服务(1)上面<br/>高、世界有影响支援服务(1)上面<br/>高、世界有影响支援服务(1)上面</li> </ul> |
| 9559<br>#5<br>75                                                                           | NEA.NPA • The #C# field is required    | 么成功起在成时的点。那些改善变<br>300000<br>注意: 5月3时前提为在《秘密考理》<br>《教学者》的》 5月4年,建立杨敏<br>希点进行该场确认称文篇:                                                                                                    |
| СоруКури © 2013 ± 141414                                                                   | CR DA                                  |                                                                                                    |

 缴费时请务必正确填写考生姓名、证件号码和考生报名号(网上报名成功后 生成的 9 位数,首 4 位数字是 3109)。收费标准: 160 元/人。缴费发票将 统一在现场确认时发放。未完成网上支付的考生,原则上不能办理现场确认 手续。